## Managing Ariba Email Notification Preferences

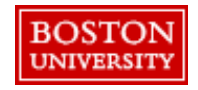

## Managing Ariba Email Notification Preferences

Ariba email notification preferences can be managed through the user profile on the homepage of **Guided BUying**. **Note**: updating notifications may cause you to miss necessary work.

|           | _                                                                                                    | ية <mark>ب</mark>                                                                                                    |
|-----------|----------------------------------------------------------------------------------------------------|----------------------------------------------------------------------------------------------------|
|           |                                                                                                    | JILL BROWN Log out                                                                                                    |
|           | Find goods and services                                                                                                    | Change your profile                                                                                                    |
|           |                                                                                                    | Change default locale                                                                                                    |
|           |                                                                                                    | Delegate authority                                                                                                    |
| Approvals |                                                                                                    | Activate mobile device device                                                                                                    |
|           |                                                                                                    | Deactivate mobile device device                                                                                                   |
|           | 13<br>do                                                                                                    | Request on behalf of                                                                                                    |
|           |                                                                                                    |                                                                                                    |
|           | Edit Email Notification Preferences                                                                                                    |                                                                                                    |
|           | Edit Email Notification Preferences                                                                                                    | ration messages to receive and how often you want to receive them. The option <b>Other document types</b> sets preferences for do |
|           | Edit Email Notification Preferences<br>For each document type listed, specify the types of email notific<br>Edit preferences for: (no value)                                                                                                    | ration messages to receive and how often you want to receive them. The option Other document types sets preferences for do        |
|           | Edit Email Notification Preferences<br>For each document type listed, specify the types of email notific<br>Edit preferences for: (no value) ~<br>No document type sete<br>Service Sheet                                                                             | cation messages to receive and how often you want to receive them. The option Other document types sets preferences for do        |
|           | Edit Email Notification Preferences For each document type listed, specify the types of email notific Edit preferences for: (no value) No document type sele Other document types Service Sheet Contractor Survey                                                    | ration messages to receive and how often you want to receive them. The option Other document types sets preferences for do        |
| TON       | Edit Email Notification Preferences<br>For each document type listed, specify the types of email notific<br>Edit preferences for: (no value)<br>(no value)<br>No document type sele<br>Other document types<br>Service Sheet<br>Contractor Survey<br>Advance Payment | cation messages to receive and how often you want to receive them. The option Other document types sets preferences for do        |

Click the **User Profile** icon on the top right on the homepage of **Guided BUying**.

Click Change email notification preferences.

Click the Edit preferences for drop down and select the desired event (e.g., Requisition).

2

**Guided BUying** allows Requisitioners and Approvers to update notification method and frequency independently. Settings will automatically default to individual emails, sent once.

| Edit Email Notification Preferences                                                        |  |  |  |  |  |
|--------------------------------------------------------------------------------------------|--|--|--|--|--|
| For each document type listed, specify the types of email notification messages to receive |  |  |  |  |  |
| Edit preferences for: Requisition                                                          |  |  |  |  |  |
| Notification Method                                                                        |  |  |  |  |  |
| When I am an approver: Send individual emails 🗸 i                                          |  |  |  |  |  |
| When I am a watcher: Send individual emails $\checkmark$ (i)                               |  |  |  |  |  |
| Notification Frequency                                                                     |  |  |  |  |  |
| Send email each time my document is approved: $\checkmark$ (i)                             |  |  |  |  |  |
| Send email when my document is fully approved: 🥡 🤅                                         |  |  |  |  |  |
| When I need to approve a document: Send once $\checkmark$ (i)                              |  |  |  |  |  |
| When my approval is overdue: Send once $\checkmark$ (i)                                    |  |  |  |  |  |
| When I am a watcher: Send once $\checkmark$ (i)                                            |  |  |  |  |  |
|                                                                                            |  |  |  |  |  |

Under the Notification method section, select: Individual: Receive email immediately when the event is triggered. Consolidated: Receive one consolidated email.

3

4a

Under the Notification frequency section, select never send, send once, or send repeatedly.

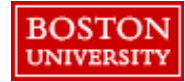

Requisitioners and Approvers can change the frequency of email notifications or opt out of email notifications by selecting **Never send** under the Notification Frequency section.

| Edit Email Notification Preferences                                                                                               | - | select <b>Never</b><br>send for each<br>drop down<br>under the<br><b>Notification</b><br>Frequency |
|----------------------------------------------------------------------------------------------------|---|----------------------------------------------------------------------------------------------------|
| For each document type listed, specify the types of email notification messages to receive<br>Edit preferences for: Requisition ~ |   |                                                                                                    |
| When Lam an approver: Send consolidated email v (i)                                                                               |   | section to opt<br>out of <b>Guided</b><br><b>BUying</b> email<br>notifications.                    |
| When I am a watcher: Send consolidated email V (i)                                                                                | 5 | Scroll down<br>and click <b>Save</b>                                                               |
| Notification Frequency                                                                                                    |   | changes.                                                                                           |
| Send email each time my document is approved: 🚺 (i)                                                                               |   |                                                                                                    |
| Send email when my document is fully approved: 🖌 (i)                                                                              |   |                                                                                                    |
| When I need to approve a document: Never send                                                                                     |   |                                                                                                    |
| When my approval is overdue: Never send $\checkmark$ (i)                                                                          |   |                                                                                                    |
| When I am a watcher: Never send (i)                                                                                               |   |                                                                                                    |
| 5 Save Cancel                                                                                                    |   |                                                                                                    |

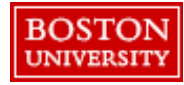

4b Alternatively,